# SISTEME SCADA

## Cuprins

| SISTEME SCADA                                  | 1  |
|------------------------------------------------|----|
| Objective                                      | 1  |
| Organizarea sarcinilor de lucru                | 1  |
| 1.Elemente introductive despre sistemele SCADA | 2  |
| Definiția sistemelor SCADA                     | 2  |
| Arhitectura generala a sistemelor SCADA        | 2  |
| 2. Mediul de dezvoltare SCADA - CITECT         | 3  |
| Realizarea unei aplicații SCADA                | 3  |
| 3. Funcțiile sistemelor SCADA                  | 7  |
| Exemplificarea funcțiilor sistemelor SCADA     | 7  |
| Test de autoevaluare                           | 13 |
| Rezumat                                        | 14 |
| Rezultate așteptate1                           | 5  |
| Termeni esențiali1                             | 6  |
| Recomandări bibliografice1                     | 6  |
| Link-uri utile1                                | 7  |
| Test de evaluare                               | 17 |

### Obiective

- Prezentarea elementelor de baza despre sistemele SCADA
- Prezentarea arhitecturii generale a unui sistem SCADA
- Prezentarea și exemplificarea modului de realizare a un proiect SCADA
- Prezentarea și exemplificarea funcțiilor sistemelor SCADA

### Organizarea sarcinilor de lucru

- Parcurgeți cele trei capitole ale cursului.
- La fiecare lecție urmăriți exemplele ilustrative și încercați să le realizați în medul de dezvoltare "Citect".
- Fixați principalele idei ale cursului, prezentate în rezumat.
- Completați testul de autoevaluare.
- Timpul de lucru pentru parcurgerea testului de autoevaluare este de 15 minute.

# **1.Elemente introductive despre sistemele SCADA**

### Definiția sistemelor SCADA

SCADA (Supervisory Control And Data Aquisition)-este un sistem bazat pe calculator având rolul de comanda și monitorizare a proceselor tehnologice.

SCADA este cel mai modern instrument utilizat pentru supravegherea controlul și monitorizarea proceselor tehnologice. SCADA presupune un soft special instalat în calculator, soft care comanda și monitorizează un proces tehnologic prin intermediul unor echipamente locale (automate programabile PLC etc. SCADA permite mimarea procesului tehnologic, oricât de complex, și aducerea lui pe ecranul calculatorului.

Progresele substanțiale înregistrate în acest domeniu au făcut ca sistemele SCADA sa fie folosite în cele mai diverse domenii, de la producția bunurilor de larg consum, la metalurgie, chimie și energetică, pană la domeniul nuclear.

### Arhitectura generala a sistemelor SCADA

Un sistem SCADA este alcătuit din doua componente hardware principale:

• Server (unul sau mai multe)

Acesta este conectat la elementele de câmp (proces) prin intermediul diverselor sisteme de achiziții date. Sistemele de achiziții date sunt realizate în general pe baza microcontrolerelor având rolul de a achiziționa date din proces și de a supraveghea și controla funcționarea procesului. Achiziția de date se realizează și prin utilizarea senzorilor inteligenți care se pot conecta direct la calculator sau prin intermediul unor dispozitive intermediare numite "stații" sau "mastere" de comunicații care concentrează datele de la mai multi senzori inteligenți. Vom numi în continuare dispozitivele de achiziții date și control proces, "automate programabile" (PLC).

Serverul este responsabil pentru toate datele culese din proces (realizează și baza de date, asigura comunicația cu PLC-urile din proces);

• Client (Viewer).

Este legat în rețea cu serverul, utilizează datele din acesta și asigură comunicarea cu operatorul uman. Poate lipsi la sistemele mici (serverul îndeplinește și funcția de viewer).

Serverele sunt conectate la automatele programabile printr-o gama foarte larga de drivere de comunicație (sute de drivere care asigura legătura practic cu toate PLC-urile de la firmele cunoscute).

Un singur server poate comunica simultan cu mai multe protocoale. Se pot dezvolta și drivere de comunicație noi.

Serverele si viewer-ele sunt legate în rețea (Ethernet). Tehnologia Web adoptată permite acum vizualizarea unui proces și prin mediul Internet-ului.

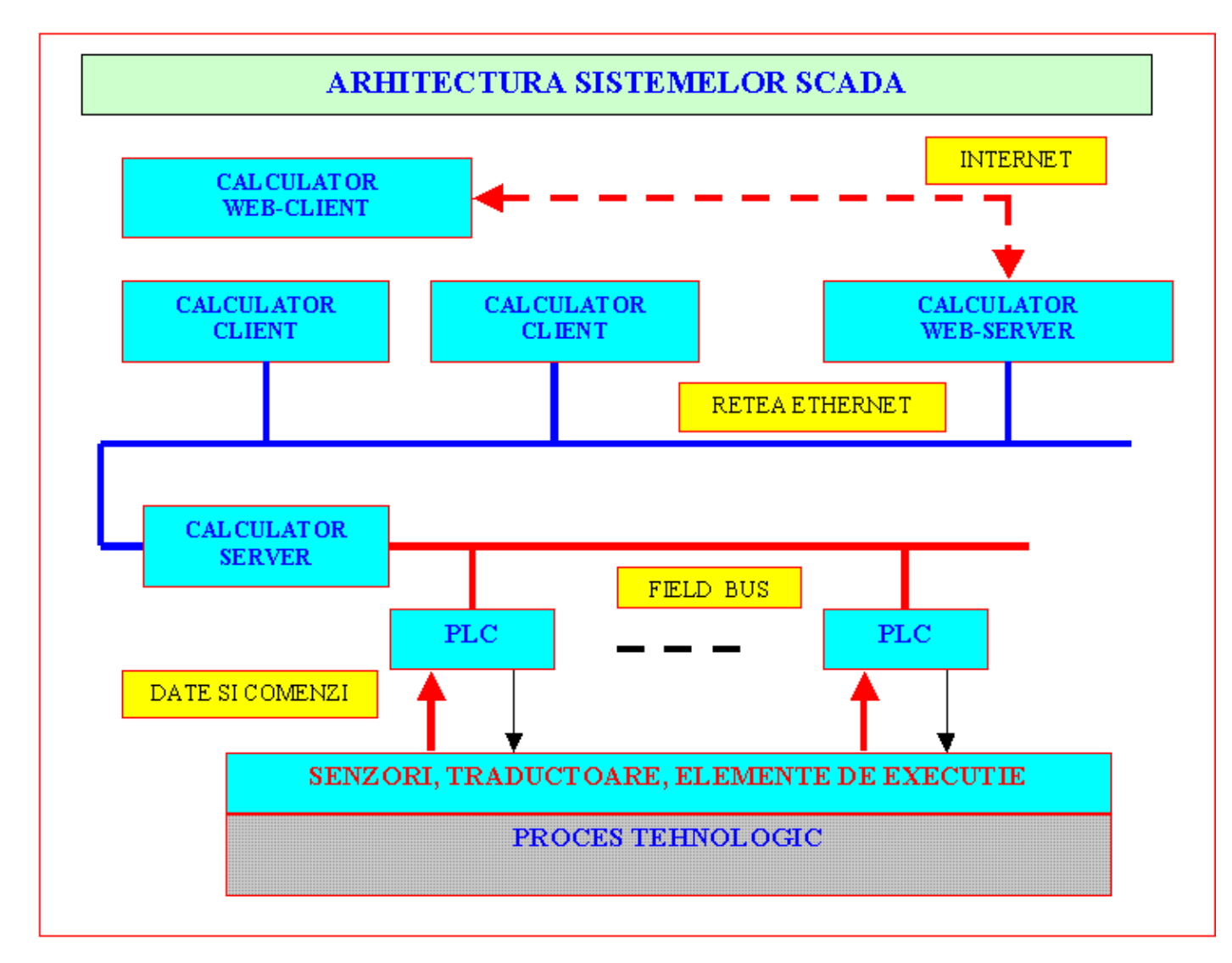

# 2. Mediul de dezvoltare SCADA - CITECT

## Realizarea unei aplicații SCADA

Realizarea unei aplicații SCADA presupune o serie de pași cum ar fi:

- identificarea și setarea corespunzătoare a elementelor pentru achiziția de date precum și a echipamentelor pentru comanda și controlul procesului monitorizat.
- crearea unui nou proiect
- definirea și setarea tag-urilor
- realizarea paginilor grafice pentru mimarea procesului monitorizat
- scrierea de funcții și setarea corespunzătoare a elementelor grafice din paginile grafice pentru realizarea mimării procesului.
- stabilirea utilizatorilor aplicației și setarea drepturilor acestora.
- testarea și rularea aplicației

#### Crearea unui nou proiect

Din Citect Explorer -> File -> New Project, deschidem un nou proiect intitulat "Sch\_el"

Din Citect Explorer -> Sch\_el -> Communications -> Clusters , definesc un cluster de comunicare numit "sch el cluster".

Din Citect Project Editor -> Servers -> Network Address, definesc adresa .TCP/IP 127.0.0.1 numita: "sch\_el\_adr". Adresa "sch\_el\_adr" fiind adresa TCP/IT a sistemului de achiziție date care echipează sistemul de alimentare, fiind inclus în schema electrica de alimentare.

Vor fi configurate în continuare facilitatile de "Alarmare", "Trending" și "Report" astfel:

Din Citect Project Editor -> Servers -> Alarm Server

Din Citect Project Editor -> Servers -> Report Server

Din Citect Project Editor -> Servers -> Trend Server

| 🔒 Citect Project E   | 🔓 Citect Project Editor [ Sch_el ] - UNCOMPILED                      |      |         |          |     |  |  |  |  |
|----------------------|----------------------------------------------------------------------|------|---------|----------|-----|--|--|--|--|
| File Edit Tags Alarr | File Edit Tags Alarms System Communication Servers Tools Window Help |      |         |          |     |  |  |  |  |
| 🏼 🖉 🖾                | 1 1 1 1 1 1 1 1 1 1 1 1 1 1 1 1 1 1 1                                |      | 99      | <b>B</b> | 3 🥏 |  |  |  |  |
| Trend Servers        | [Sch_el]                                                             |      |         | .)[      |     |  |  |  |  |
| Cluster Name         | sch_el_cluster 😽 😽                                                   | ]    |         |          | ^   |  |  |  |  |
| Server Name          | scr_el_trend                                                         | Mode | Primary | ~        |     |  |  |  |  |
| Network Addresses    | sch_el_adr 🛛 😽                                                       | Port |         |          |     |  |  |  |  |
| Comment              | Trend-urile vor rula pe adresa sch_el_                               | _adr |         |          |     |  |  |  |  |
| Add (                | Replace Delete                                                       | Help |         |          | ~   |  |  |  |  |
|                      |                                                                      |      |         |          |     |  |  |  |  |
|                      |                                                                      |      |         |          |     |  |  |  |  |
|                      |                                                                      |      |         |          |     |  |  |  |  |

Din Citect Project Editor -> Servers -> I/O Server

Din Citect Explorer -> Sch\_el\_alim -> Communications -> ExpressI/O Device Setup -> Next ->Use an existing I/O-> Disk I/O Device->Citect generic Protocol->Automatic reefresh of tags -> Finish

### **Configurarea tag-urilor**

Întreaga aplicație SCADA se bazează pe stabilirea și utilizarea TAG-urilor. Tag-urile sunt interfața intre utilizator și procesul monitorizat. Exista mai multe tipuri de variabile tag.

- Variabile tag sunt variabilele care au legătura directa cu procesul, fiind modificate direct de sistemul de achiziție și control și totodată la acestea are acces și aplicația SCADA
- Variabile tag locale necesare dezvoltării aplicației SCADA
- Variabile tag de tip trends necesare pentru trasarea graficelor mărimilor achiziționate din proces

Pentru a adaugă o variabila tag care sa reprezinte spre exemplu un comutator telecomandat pentru alimentarea generala cu energie, procedam astfel:

Din Citect Project Editor -> Tags -> Variable Tags

După cum se observa, s-a introdus variabila tag numita "comut\_alim", face parte din cluster-ul

"sch\_el\_cluster", este o variabila digitala de tipul I/O citita de la Device-ul generic IODev

În mod similar se crează variabilele tag locale și variabilele tag de tip trends.

Variabilele tag au un corespondent fizic în sistemul de achiziție și control date. In lipsa acestui sistem vom lucra numai cu variabile locale. Vom introduce deci variabila locala numita "comut\_alim". Atenție, variabila tag anterioara va fi ștearsă, altfel va fi lansat un mesaj ce indica faptul ca variabila "comut\_alim" mai exista. Vom adăuga deci Local Variable "comut\_alim" astfel:

Din Citect Project Editor -> Tags -> Local Variable

| ſ | -          |                      |        |            |          |
|---|------------|----------------------|--------|------------|----------|
|   | Local Var  | riables [ Sch_el ]   |        |            |          |
|   | Name       |                      |        |            |          |
|   | Data Type  | DIGITAL              |        | Array Size |          |
|   | Zero Scale |                      |        | Full Scale |          |
|   | Eng Units  | -                    |        | Format     | -        |
|   | Comment    | Comutator alimentare |        |            |          |
|   |            | _                    |        |            |          |
|   | Add        | Replace              | Delete | Help       |          |
|   | Record : 9 | End of file          |        |            | <b>~</b> |

#### Realizarea unei pagini grafice

Se va crea o noua pagina grafica numita **on\_off\_v0**, în care vom plasa un buton cu titlul "Pornit/Oprit", un buton cu titlul "Start", un al treilea buton care sa poarte titlul "Stop" și un LED care pentru semnalizare optica.

Mod de realizare:

Din Citect Explorer -> Sch\_el -> Graphics -> Pages -> Next ->Create new page-> Se crează o noua pagina grafica având numele "On\_off\_v0". Se plasează trei obiecte "Button". Se modifica proprietățile butoanelor astfel încât sa apară textele corespunzătoare.

Plasam de asemenea un led semnalizator prin plasarea unui obiect "Simbol set" și setarea în mod corespunzător.

Pentru a stabili funcționalitate dorita vom stabili proprietățile "Imput" pentru fiecare buton astfel:

- Pentru butonul "Stat" setam proprietatea " Input" -Action up si la "Up command" completam cu comut\_alim=1 de asemenea setăm proprietatea " Acces" și completam Disable whwen cu comut\_alim=1
- Pentru butonul "Stop" setam proprietatea " Input" -Action up si la "Up command" completam cu **comut\_alim=0** deasemenea setam proprietatea " Acces" si completam Disable whwen cu

comut alim=0

- Pentru butonul "Start/Stop" setam proprietatea " Input" -Action up si la "Up command" completam cu **Toggle(comut\_alim)**
- Pentru plasarea ledului s-a ales "Simbol set" si s-au selectat imaginile pentru on si off de asemenea la "On simbol whwen" s-a completat cu **comut\_alim**

Se rulează aplicația și schema devine funcționala putându-se acționa butoanele, led-ul și butoanele, schimbându-se în mod corespunzător

| On_off_v0                  | <u>^</u> |
|----------------------------|----------|
| Pages Trends Alarms Tools  |          |
| 🚱 Back 🔹 🌍 😁 🚺 💽 🏠 🔤 🛃     |          |
|                            |          |
| Aplicatia on-off           |          |
|                            |          |
| Pornit/ oprit Start Stop 🕋 |          |
|                            |          |
|                            |          |
|                            |          |
|                            |          |

# 3. Funcțiile sistemelor SCADA

Sistemele de tip SCADA sunt implementate în cadrul diverselor sisteme tehnologice având în vedere facilitățile și avantajele certe oferite de acestea. Printre funcțiile realizate de sistemele SCADA se pot enumera:

- Supravegherea și controlul
- Alarmarea
- Realizarea listelor de evenimente și a rapoartelor de producție
- Analiza post avarie

### Exemplificarea funcțiilor sistemelor SCADA

### Supravegherea și controlul

Una dintre cele mai importante funcții ale sistemelor SCADA, o reprezinta funcția de **supraveghere și** controlul

Supravegherea și controlul proceselor tehnologice se face prin intermediul unor pagini grafice care mimează procesul tehnologic și sunt afișate pe unul sau mai multe monitoare de calculator. Aceste pagini grafice se mai numesc și interfețe om mașina HMI (Human Machine Interface). Operația de supraveghere mai poarta numele de monitorizare. Putem spune deci ca monitorizarea și controlul proceselor tehnologice se face prin intermediul HMI-urilor.

Pentru a exemplifica funcția de **supraveghere si controlul**, vom realiza în continuare o aplicație pentru monitorizarea și controlul unei instalații de încălzire cu schimbător de căldură.

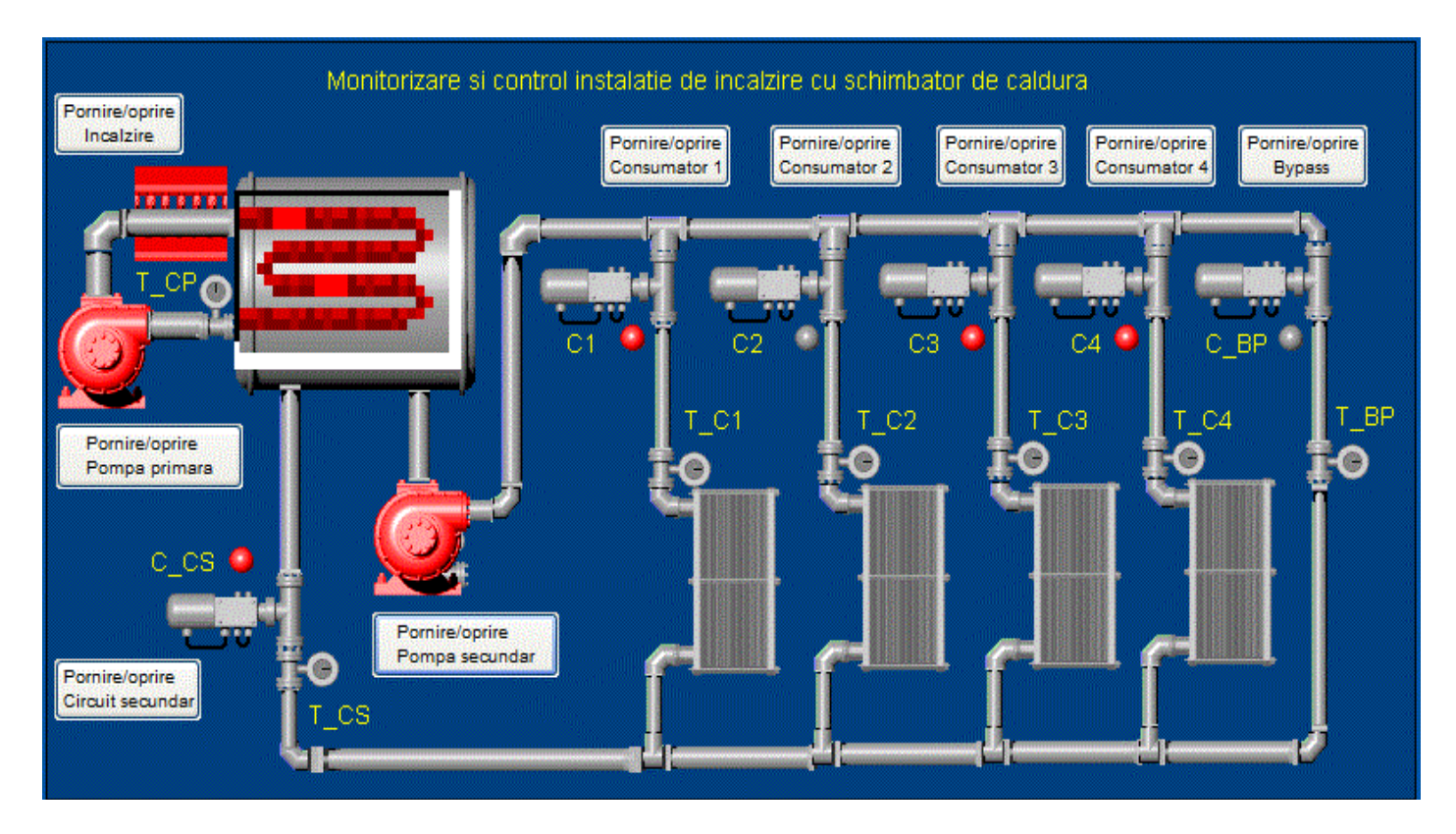

Fiecare element din pagina grafica mimează elemente din instalația reală. De asemenea mare parte dintre elemente își schimba starea în timpul funcționarii, stare care se reflecta în schema grafica.

Pentru a realiza pagina grafica, atribuim elementelor plasate, variabile tag. Vom defini deci următoarele tag-uri sub forma de variabile locale ținând cont ca aplicația este numai o simulare, neexistam interfațarea cu procesul tehnologic

| Tag-uri aferente               |         |   |   |                          |  |  |
|--------------------------------|---------|---|---|--------------------------|--|--|
| Nume Tip Domeniu Um Comentariu |         |   |   |                          |  |  |
| c_cs                           | DIGITAL | - | - | Comanda circuit secundar |  |  |

#### Sisteme SCADA

| c1    | DIGITAL | -    | -   | Comanda consumator 1              |
|-------|---------|------|-----|-----------------------------------|
| c2    | DIGITAL | -    | -   | Comanda consumator 2              |
| c2    | DIGITAL | -    | -   | Comanda consumator 3              |
| c4    | DIGITAL | -    | -   | Comanda consumator 4              |
| c_bp  | DIGITAL | -    | -   | Comanda bypass                    |
| c_pp  | DIGITAL | -    | -   | Comanda pompa principala          |
| c_ps  | DIGITAL | -    | -   | Comanda pompa secundara           |
| c_inc | DIGITAL | -    | -   | Comanda încălzire                 |
| t_cp  | REAL    | gr C | 100 | Temperatura în circuitul primar   |
| t_cs  | DIGITAL | gr C | 100 | Temperatura în circuitul secundar |

De pe pagina grafică, se pot lansa de asemenea diverse comenzi, care ajung la instalația reala și se executa. În urma execuției acestora, starea instalației se schimbă, aceasta reflectându-se în schema grafica. În aplicația de sus se întâlnesc elemente de monitorizare și control care ilustrează practic funcția de **supraveghere și controlul** 

#### Alarmarea

Următoarea funcție a sistemelor SCADA, o reprezintă funcția de **alarmare**, funcție pe care dorim s-o ilustrăm în continuare, prin îmbogățirea aplicației anterioare cu facilitați de alarmare.

Instalația dispune de senzorii T\_C1-T\_C4, T\_BP, T\_CS și T\_CP care măsoară temperatura în diverse puncte ale instalației. Senzorul T\_CP măsoară temperatura în circuitul primar iar T\_CS măsoară temperatura în circuitul secundar. Când aceste temperaturi depășesc o anumite temperaturi prescrise va trebui sa lansam alarme care sa indice aceste depășiri. Pentru a simula temperatura în circuitul primar vom introduce tag-ul tcp respectiv tcs și doua controale "Genie-Manual Loader" pe care le configuram în mod corespunzător pentru a modifica cei doi parametri.

| Tag-uri aferente |     |         |    |            |  |  |  |
|------------------|-----|---------|----|------------|--|--|--|
| Nume             | Tip | Domeniu | Um | Comentariu |  |  |  |

#### Sisteme SCADA

| t_cp | REAL | gr C | 100 | Temperatura în circuitul primar   |
|------|------|------|-----|-----------------------------------|
| t_cs | REAL | gr C | 100 | Temperatura în circuitul secundar |

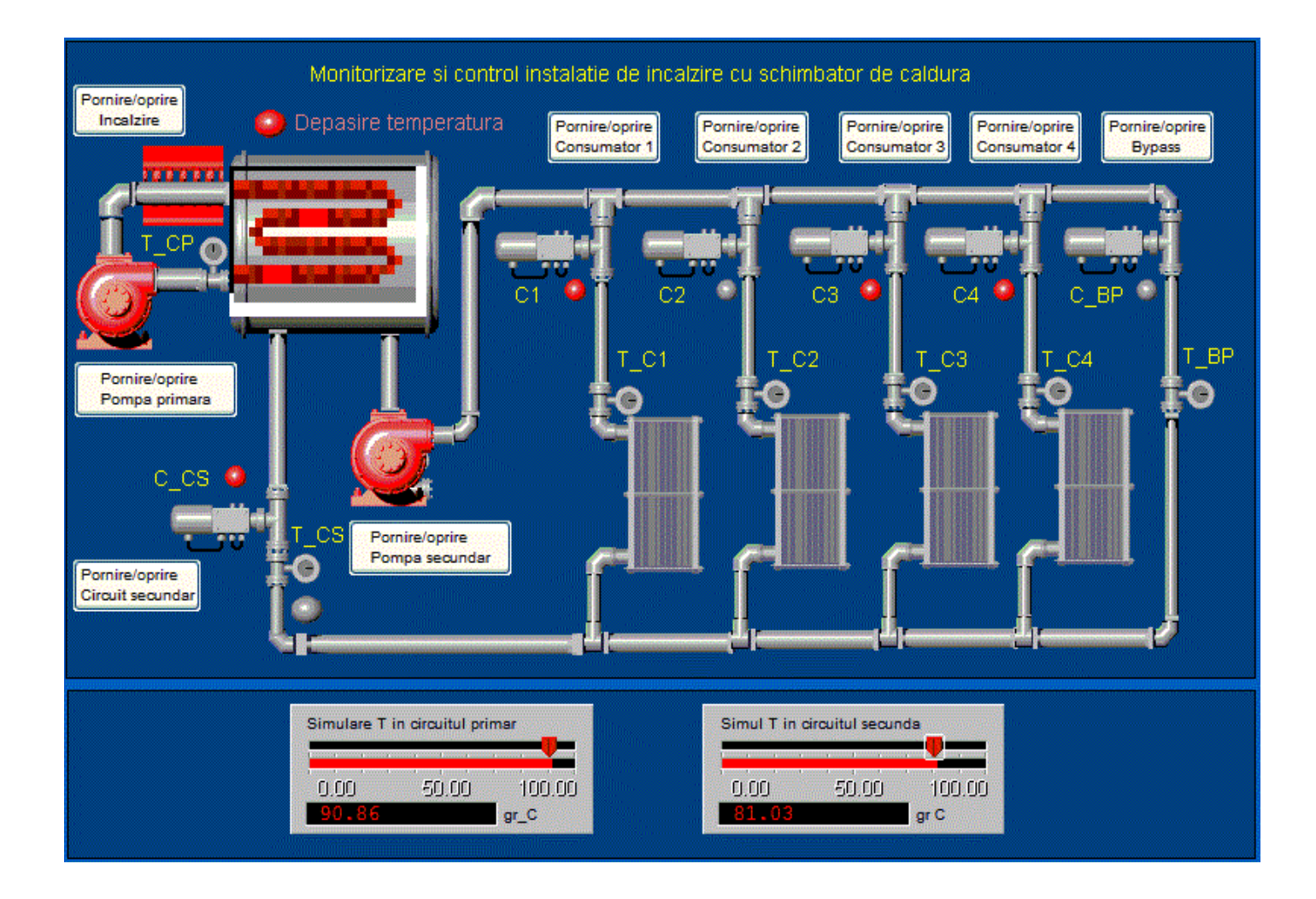

Dacă de exemplu, temperatura prescrisa este de 90 gr C și temperatura în circuitul primar sau secundar depășește valoarea prescrisa, se lansează o alarmă, în cazul de sus se aprinde un led și apare textul "Depășire temperatura"

Pentru realizarea acestei funcțiuni, s-a plasat un "Set Simbol" în care au fost alese cele doua simboluri LED-gray respectiv LED-red. De data aceasta tag-ul asociat este de forma : **t\_cp>90**;

| Appearance Mov     Type     On / off   | ement   < Scaling   < Fill   < Input   < Slider   < Access  <br>ON symbol when<br>t cp>90 |                | < Cen           |
|----------------------------------------|-------------------------------------------------------------------------------------------|----------------|-----------------|
| C Multi-state<br>C Array<br>C Animated |                                                                                           | _              | eral Visibility |
|                                        | OFF symbol: ON symbol: Set Clear Clear Clear Clear                                        |                |                 |
|                                        | grey red                                                                                  | 1              |                 |
|                                        |                                                                                           | Clear Property |                 |

Pentru a activa textul:"Depășire temperatura" numai la depășirea temperaturii, s-a plasat un text a cărui proprietate "Vizibility" este condiționată de expresia: **t\_cp>90**;

#### Realizarea listelor de evenimente

Următoarea funcție a sistemelor SCADA, o reprezinta funcția de **realizarea listelor de evenimente**, funcție pe care dorim s-o ilustram in continuare.

Majoritatea sistemelor SCADA oferă un mecanism prin care sunt memorate toate comenzile date prin intermediul HMI-urilor de către utilizator. Pentru a realiza lista de evenimente, trebuie în primul rând specificate tag-urile care trebuiesc urmărite, precum și mesajele corespunzătoare atribuite fiecărui tag. În mediul de dezvoltare "Citect" se pot seta diverse tipuri de alarme din meniul : Citect Project Editor -> Alarms.

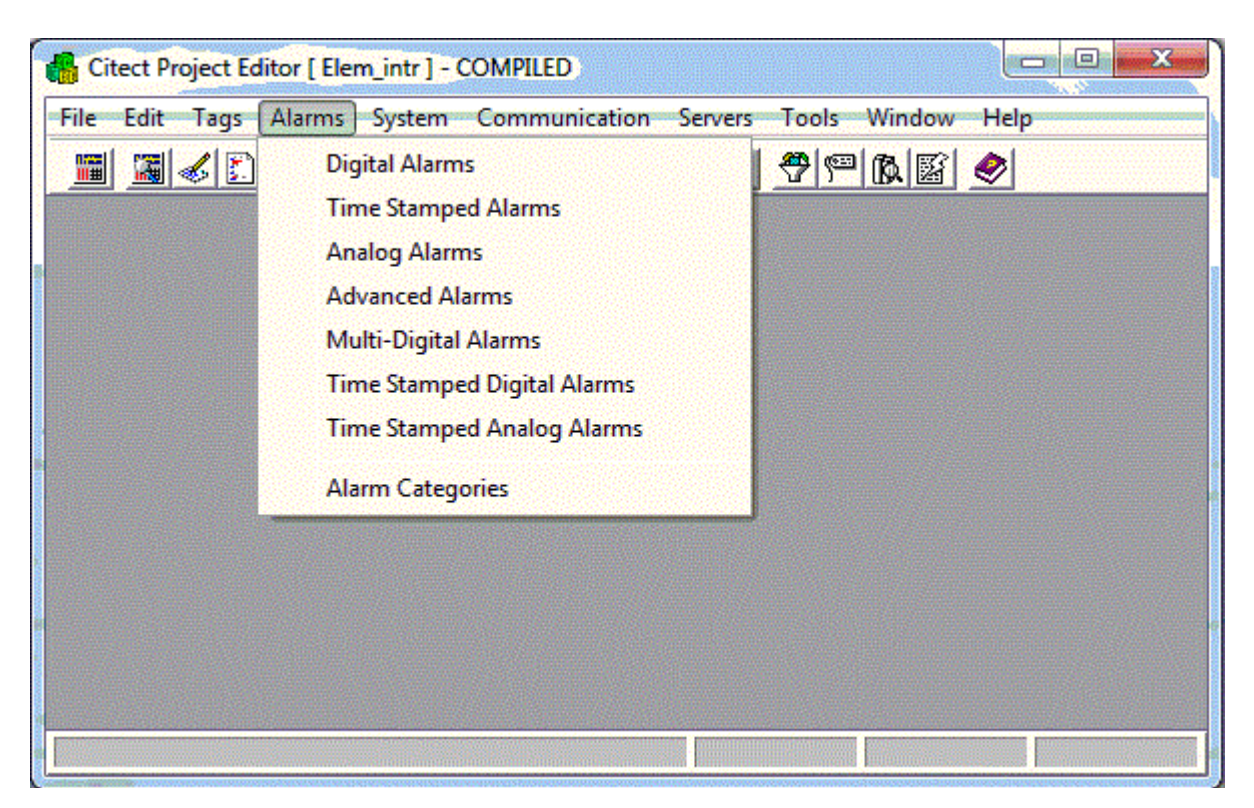

Vom seta in contiunuare cateva alarme digitale care ne vor genera liste de evenimente.

| Tag-uri aferente   |                |                              |                         |           |                                               |  |  |
|--------------------|----------------|------------------------------|-------------------------|-----------|-----------------------------------------------|--|--|
| Nume tag<br>alarma | Nume<br>alarma | Descriere<br>alarma          | Tag-ul<br>corespunzător | Categoria | Comentariu                                    |  |  |
| al_c_pp            | P principala   | S-a acționat P<br>principala | c_pp                    | 1         | S-a acționat pompa<br>principala (on sau off) |  |  |
| al_c_ps            | P secundara    | S-a acționat P<br>secundara  | c_ps                    | 1         | S-a acționat pompa<br>secundara (on sau off)  |  |  |
| al_c_inc           | Încălzire      | S-a acționat<br>Încălzirea   | c_inc                   | 1         | S-a acționat încălzirea (on<br>sau off)       |  |  |

Odată configurata lista alarmelor, fiecare modificare a tag-ului corespunzător va fi înscrisa în lista, astfel aceasta lista se poate consulta.

| Date           | On Time  |          | Off Time | Alarm |
|----------------|----------|----------|----------|-------|
| 🏦 Incalzirea   | 04:12:46 | 0        | 0        |       |
| 🛕 Incatzirea   | 04:12:27 | 04:12:32 | 00:00:05 |       |
| 🏦 Incalzirea   | 04:11:54 | 04:12:24 | 00:00:30 |       |
| 🋕 P principala | 04:11:52 | 0        | 0        |       |
| 🏦 P secundara  | 04:11:49 | 0        | 0        |       |
| 🛕 Incalzirea   | 04:11:29 | 04:11:37 | 00:00:08 |       |

### Analiza post avarie - trending

Următoarea funcție a sistemelor SCADA, o reprezinta funcția de **analiza post avarie**, funcție importantă pentru analiza funcționarii sistemului sau pentru analiza sistemului după o avarie.

Se pot defini tag-uri de tip trend astfel valoarea tag-urilor atașate acestora va fi memorata la intervale prestabilite de timp fiind posibila astfel analiza acestora.

Vom adaugă deci următoarele Trend Tags

| Tag-uri aferente  |                |                            |                                     |                                     |  |  |  |
|-------------------|----------------|----------------------------|-------------------------------------|-------------------------------------|--|--|--|
| Nume Trend<br>Tag | Tag<br>aferent | Perioada de<br>eşantionare | Um                                  | Comentariu                          |  |  |  |
| tr_t_cp           | t_cp           | 500                        | 100                                 | Trend-temperatura circuit principal |  |  |  |
| tr_t_cs           | t_cs           | 500                        | Trend-temperatura circuit principal |                                     |  |  |  |

Vom adaugă acum pe ultima pagina grafica un obiect "Genie->trend->G1\_Pop\_tn2", pe care îl setam astfel:

| Super Genie - Pop Up Trend |         |               |                |   |
|----------------------------|---------|---------------|----------------|---|
| Pen 1                      | tr_t_cp | ▼ Pen 2       |                | • |
| Pen 3                      | b_t_cs  | ▼ Pen 4       |                | • |
| Pen 5                      |         | ▼ Pen 6       |                | • |
| Pen 7                      |         | ✓ Pen 8       |                | • |
| x                          | 0<br>   | Y 0<br>Cancel | Mode 9<br>Help |   |

Rulând aplicația și modificând T\_CP și T\_CS din cele doua elemente de simulare, se poate acționa butonul aferent obiectului G1\_Pop\_tn2 și obținem:

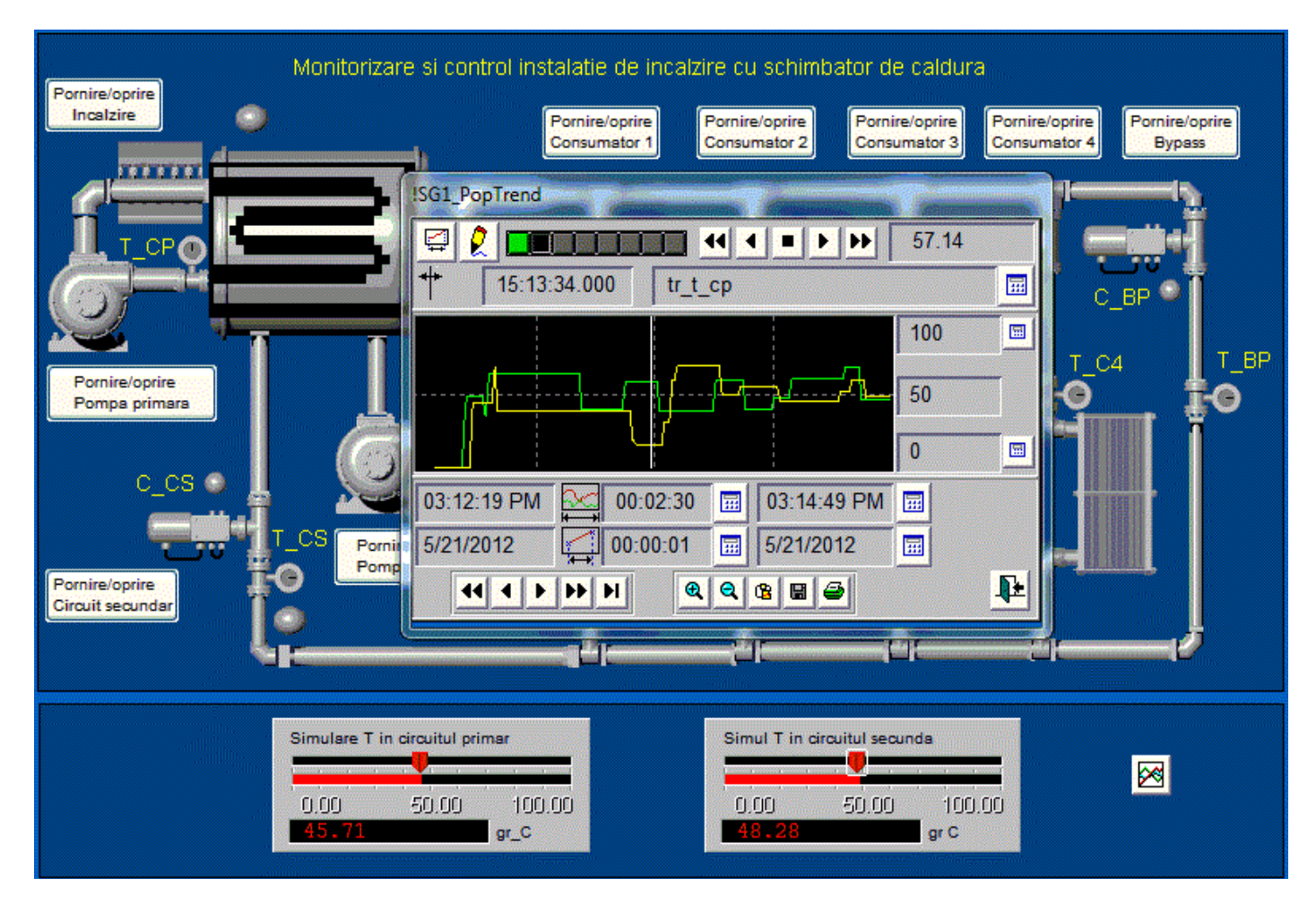

# Test de autoevaluare

- -Marcați răspunsurile corecte la întrebările următoare.
- -ATENTIE: pot exista unul, niciunul sau mai multe răspunsuri corecte la aceeași întrebare.
- *-Timp de lucru: 10 minute* 
  - 1. Ce este un sistem SCADA ?

O<sup>a.</sup> Este un sistem de comanda la distanta a proceselor tehnologice

b. Este un sistem de monitorizare a proceselor tehnologice

C. Este un sistem bazat pe calculator având rolul de comanda și monitorizare a proceselor tehnologice

d. Este un sistem de gestiune și eficientizare a proceselor tehnologice

2. Care dintre funcțiile SCADA de mai jos presupun obligatoriu un HMI ?

O<sup>a.</sup> Supravegherea și controlul

o<sup>b.</sup> Alarmarea

 $\overset{-}{O}$ c. Realizarea listelor de evenimente si a rapoartelor de productie

O<sup>d.</sup> Analiza post avarie

3. Care dintre dispozitivele din lista de jos realizează achiziția de date ?

□a. PLC-uri □b. Servere SCADA □c. Senzori inteligenți □d. Clienți SCADA

4. Ce operatii fac parte din deschiderea unui nou proiect?

a. Configurarea serverului de alarmare

Sisteme SCADA

b. Configurarea elementelor pentru achiziția de date

□c. Configurarea serverului de trening

d. Configurarea serverului de rapoarte

5. Care variabila are legătura directa cu procesul ?

O<sup>a.</sup> Variabile tags O<sup>b.</sup> Variabile locale O<sup>c.</sup> Variabile tags de tip trends

Grila de evaluare: 1-c; 2-a; 3-a, c; 4-Da; 5-a, c, d

## Rezumat

#### Definiția sistemelor SCADA

SCADA (Supervisory Control And Data Aquisition)-este un sistem bazat pe calculator având rolul de comanda și monitorizare a proceselor tehnologice.

#### Arhitectura generala a sistemelor SCADA

Un sistem SCADA este alcătuit din doua componente hardware principale:

- Server
- Client

#### Realizarea unei aplicații SCADA

Realizarea unei aplicații SCADA presupune o serie de pași cum ar fi:

- identificarea și setarea corespunzătoare a elementelor pentru achiziția de date precum și a echipamentelor pentru comanda și controlul procesului monitorizat.
- crearea unui nou proiect
- definirea și setarea tag-urilor
- realizarea paginilor grafice pentru mimarea procesului monitorizat

- scrierea de funcții și setarea corespunzătoare a elementelor grafice din paginile grafice pentru realizarea mimării procesului.
- stabilirea utilizatorilor aplicației și setarea drepturilor acestora.
- testarea și rularea aplicației

#### **Configurarea tag-urilor**

Aplicațiile SCADA se bazează pe stabilirea și utilizarea TAG-urilor. Tag-urile sunt interfața intre utilizator și procesul monitorizat. Exista mai multe tipuri de variabile tag.

- Variabile tag sunt variabilele care au legatura directa cu procesul, fiind modificate direct de sistemul de achiziție și control și totodată la acestea are acces si aplicația SCADA
- Variabile tag locale necesare dezvoltării aplicației SCADA
- Variabile tag de tip trends necesare pentru trasarea graficelor mărimilor achiziționate din proces

#### **Funcțiile sistemelor SCADA**

- Supravegherea și controlul
- Alarmarea
- Realizarea listelor de evenimente
- Analiza post avarie trending

#### Rezultate așteptate

După studierea acestui modul, ar trebui sa cunoașteți:

- Ce înseamna un sistem SCADA
- Arhitectura generala a unui sistem SCADA
- Cum sa creați un proiect în mediul de dezvoltare "Citect"
- Care sunt funcțiile sistemelor SCADA

### Termeni esențiali

| Termen | Descriere                                                                                           |  |
|--------|----------------------------------------------------------------------------------------------------|--|
| SCADA  | Supervisory Control And Data Aquisition                                                             |  |
| Tag    | Nume generic pentru elementele din procesul monitorizat codificate prin<br>intermediul variabilelor |  |
| HMI    | Human Machine Interface -Interfața dintre aplicație și utilizator                                   |  |
| Trend  | Evoluția în timp a unei mărimi fizice                                                               |  |

| Server<br>SCADA | Serverul SCADA este subansamblul unui sistem SCADA responsabil pentru toate<br>datele culese din proces (realizează și baza de date, asigură comunicația cu PLC-<br>urile din proces) |
|-----------------|----------------------------------------------------------------------------------------------------|
| Client<br>SCADA | Clientul SCADA este subansamblul unui sistem SCADA, legat în rețea cu serverul, utilizează datele din acesta si asigura comunicarea cu operatorul uman                                |
| Cluster-ul      | O grupare de elemente de același tip                                                                                                    |
|                 |                                                                                                    |

### Recomandări bibliografice

- [1] A. Daneels What is SCADA -International Conference on Accelerator and Large Experimental Physics Control Systems, 1999, Trieste, Italy
- [2] Gavril Toderean, Microprocesoare Univ. Tehnica Cluj, 1994
- [3] Mircea Dulau, Automatizarea proceselor termice și chimice- Universitatea "Petru MaiorTargu Mureș, 2002
- [4] Traian Tur,Brevet de inventie nr:11863 "Sistem pentru automatizarea si monitorizarea proceselor industriale", OSIM, 2003
- [5] Jeff Kent, C++ fără mistere, Ed. Rosetti Educational 2004.
- [6] Boldur Barbat Informatica industriala Programarea în timp real Institutul Central pentru Conducere și informatica 1984
- [7] Ioan Babuita Conducerea automata a proceselor Ed. Facla 1985
- [8] Ghercioiu-National instruments Orizonturi în instrumentație 1995

### Link-uri utile

- 1.<u>http://www.free-scada.org/</u> Free SCADA 2009.
- 2. <u>http://www.7t.dk/igss/default.asp</u> IGSS SCADA System 2009
- 3. http://www.7t.dk/igss/default.asp?showid=374 IGSS Online SCADA Training 2009
- 4. <u>http://www.7t.dk/free-scada-software/index.html</u>- IGSS Free SCADA Software -2009
- 5. <u>http://www.citect.com/</u> CITECT SCADA -2009
- 6. <u>http://www.citect.com/index.php?</u> option=com\_content&view=article&id=1457&Itemid=1314
   Download CITECT demo -

2009

- 7. http://www.indusoft.com/index.asp INDUSOFT SCADA 2009
- 8 <u>http://www.gefanuc.com/products/2819</u> Proficy HMI/SCADA CIMPLICITY 2009.
- 9. <u>http://www.genlogic.com/</u> Dynamic Graphics, Data Visualization, Human-Machine Interface (HMI) 2010
- 10 http://www.genlogic.com/demos.html On-Line Java and AJAX Demos 2010
- 11<u>http://www.free-scada.org/</u> - 2009
- 12<u>http://www.free-scada.org/</u> - 2009

# Test de evaluare

- -Marcați răspunsurile corecte la întrebările următoare.
- -ATENTIE: pot exista unul, niciunul sau mai multe răspunsuri corecte la aceeași întrebare.
- -Timp de lucru: 10 minute

1. Cum este conectat un server SCADA la un proces tehnologic?

O Este conectat la procesul tehnologic prin intermediul senzorilor

O Este conectat la procesul tehnologic prin intermediul diverselor sisteme de achiziții date

Este conectat la procesul tehnologic prin intermediul rețelei ETHERNET

Este conectat la procesul tehnologic prin intermediul magistralei FIELD BUS

#### 2. Care dintre funcțiile SCADA de mai jos presupun presupun adăugarea de tag-uri specifice ?

- □a. Supravegherea și controlul
- □b. Alarmarea
- C. Realizarea listelor de evenimente și a rapoartelor de producție
- □d. Analiza post avarie

#### 3. Tag-urile de tip trend sunt necesare pentru:

- O<sup>a.</sup> Realizarea paginilor grafice
- O<sup>b. Alarmare</sup>
- c. Analiza post avarie
- d. Plasarea controalelor "Genie" pe paginile grafice

4. Ce element se plasează în pagina grafica, pentru a afișa în un simbol cu doua stări:

a. Un element de tip "Simbol Set"
b. Un element de tip "Buton"
c. Un element de tip "Genie"
d. Un element de tip "Trend"

#### 5. Cu un tag de tip "DIGITAL" putem controla un "Set simbol" de tipul

□a. On/off □b. Multistate □c. Array □d. Animated

Grila de evaluare: 1-b; 2-c, d; 3-c; 4-a; 5-a, d.